## 資格認定制度 審査・申請システム 認定登録情報の公開許諾 設定の確認・変更

認定資格の情報(氏名・所属施設)は、日本看護協会公式ホームページの「分野別都道府県別登録者ー 覧」に氏名及び所属施設名を公開することが可能です。

## 〇分野別都道府県別登録者検索

http://nintei.nurse.or.jp/certification/General/GCPP01LS/GCPP01LS.aspx

・ 公開される際は、以下の手順に沿ってご自身で設定を変更してください。

なお、設定した内容は公式ホームページ「分野別都道府県別登録者一覧」に即時反映されます。

・情報を公開することにより、所属施設または認定者へのお問い合わせ等が増加することも考えられます。 ご了承の上、公開/非公開について入力してください。

・所属施設名の公開については、ご自身でご所属施設の許諾を得た上で登録をお願いします。

ログイン画面(Top画面)

①「資格認定制度 審査・申請システム」に、IDとパスワードを入力しログインする →メインメニュー画面が開きます

メインメニュー画面

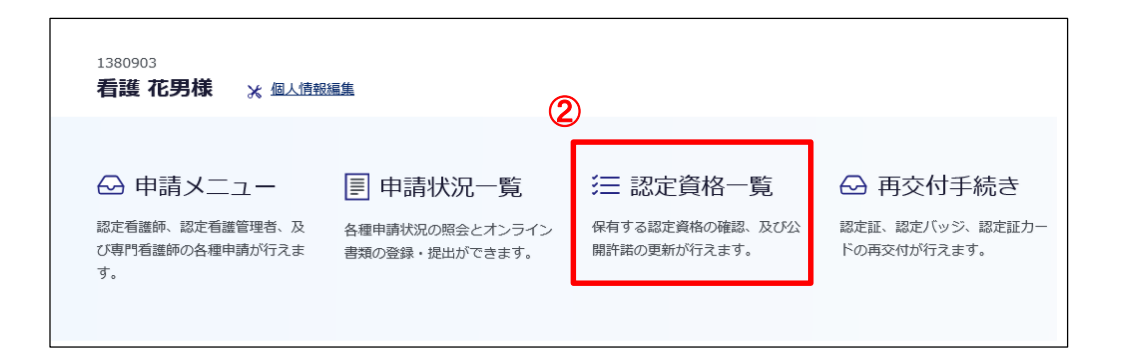

②「認定資格一覧」をクリックする →認定資格一覧画面が開きます

| 認知                   | 官資格−        | -覧画面  |  |            |           |      |   |
|----------------------|-------------|-------|--|------------|-----------|------|---|
| 認定資格一覧               | 3           |       |  |            |           |      |   |
| 認定看護師 (B課程)          | ) [クリティ     | カルケア] |  |            |           |      | 1 |
| 認定登録番号               | B12         |       |  | 認定年月日      | 2019年7月7日 |      |   |
| 有効年月日                | 2024年12月31日 |       |  | 更新年月日      | -         |      |   |
| 移行年月日                | 2021年5月     | 20日   |  |            |           |      |   |
| 氏名 公開/非公開            | 非公開         | 変更する  |  | 施設名 公開/非公開 | 非公開       | 変更する | 2 |
| 修了した特定行為区分<br>公開/非公開 | 非公開         | 変更する  |  |            |           |      |   |

※画像は認定看護師の場合の表示です。専門看護師および認定看護管理者の場合は、 「修了した特定講師区分 公開/非公開」欄は表示されません。

 ①該当の資格、認定年月日、有効年月日等が正しく表示されていることを確認する
②ご自身の氏名または施設名の公開/非公開の設定状況を確認し、変更を行う場合は 「変更する」をクリックする →認定情報公開許諾更新画面が開きます。

| 認定                                                                                                    | 情報公開許諾更新      | 新画面        |          |    |    |  |  |  |  |  |  |
|----------------------------------------------------------------------------------------------------|---------------|------------|----------|----|----|--|--|--|--|--|--|
| 認定情報公開                                                                                                    | <b>]</b> 許諾更新 |            | •<br>入力  | 確認 | 完了 |  |  |  |  |  |  |
| 日本看護協会公式ホームページにおける情報公開について<br>日本看護協会公式ホームページでは、認定者の氏名、所属施設、修了した特定行為区分(認定看護師のみ)の情報公開を行っておりま<br>す。情報を公開することにより、所属施設または認定者へのお問い合わせ等が増加することも考えられます。所属施設名の公開につい<br>ては、ご自身でご所属施設の許諾を得たうえて入力してください。<br>また、以下についてもご了承の上、公開・非公開の入力をお願いいたします。<br>所属施設を公開設定し、個人情報編集画面より離職中を設定した場合、分野別都道府県別登録者検索や統計等にはご自宅の都道府県で<br>表示/集計がされます。<br>所属施設を非公開設定した場合、分野別都道府県別登録者検索の都道府県を指定した検索では氏名の表示がされません。 |               |            |          |    |    |  |  |  |  |  |  |
| 認定看護師(B課程) [クリティカルケア]                                                                                                    |               |            |          |    |    |  |  |  |  |  |  |
| 認定登録番号                                                                                                    | B12           | 認定年月日      | 2019年7月7 | 7日 |    |  |  |  |  |  |  |
| 有効年月日                                                                                                    | 2024年12月31日   | 更新年月日      | -        |    |    |  |  |  |  |  |  |
| 移行年月日                                                                                                    | 2021年5月20日    |            |          |    |    |  |  |  |  |  |  |
| 氏名 公開/非公開                                                                                                    | 非公開           | 施設名 公開/非公開 | 非公開      |    | -  |  |  |  |  |  |  |
| 修了した特定行為区分<br>公開/非公開                                                                                                    | 非公開           |            |          |    |    |  |  |  |  |  |  |
| ④ 確認面面へ                                                                                                    |               |            |          |    |    |  |  |  |  |  |  |

③画面上部に表示された注意事項をご確認の上、プルダウンより公開/非公開を選択する ④「確認画面へ」をクリックして次の画面に進み、変更内容を確認の上、「更新」をクリックする